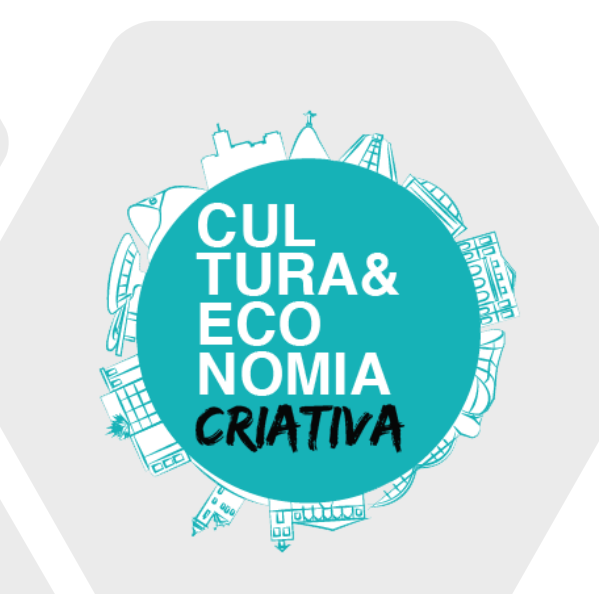

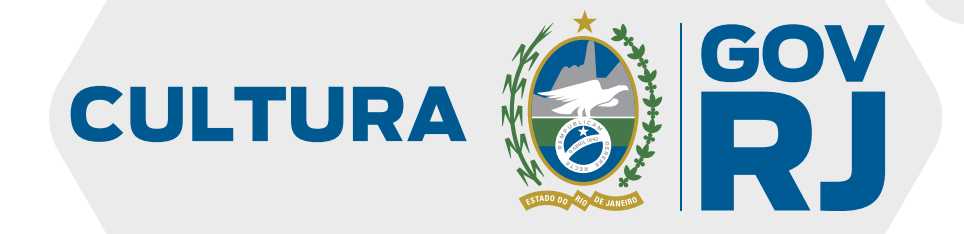

# Passo a passo Desenvolve Cultura

#### Acesse o site

• Com o seu navegador de preferência, acesse o site: cultura.rj.gov.br/sec-admin

| a de Cultura e Economia 🗙 🕂 |                        |    |   |   |   | -          |
|-----------------------------|------------------------|----|---|---|---|------------|
| 1 Inseguro   cultur         | a.rj.gov.br/sec-admin/ | Lo | Q | ☆ | Ō | <b>*</b> ≡ |
|                             |                        |    |   |   |   |            |
|                             |                        |    |   |   |   |            |
|                             | Acesso de ADM          |    |   |   |   |            |
|                             | Usemame                |    |   |   |   |            |
|                             | Password               |    |   |   |   |            |
|                             | Efetuar login          |    |   |   |   |            |

Obs.: Não precisa informar o "www"

• Insira o login e senha enviados para o seu e-mail

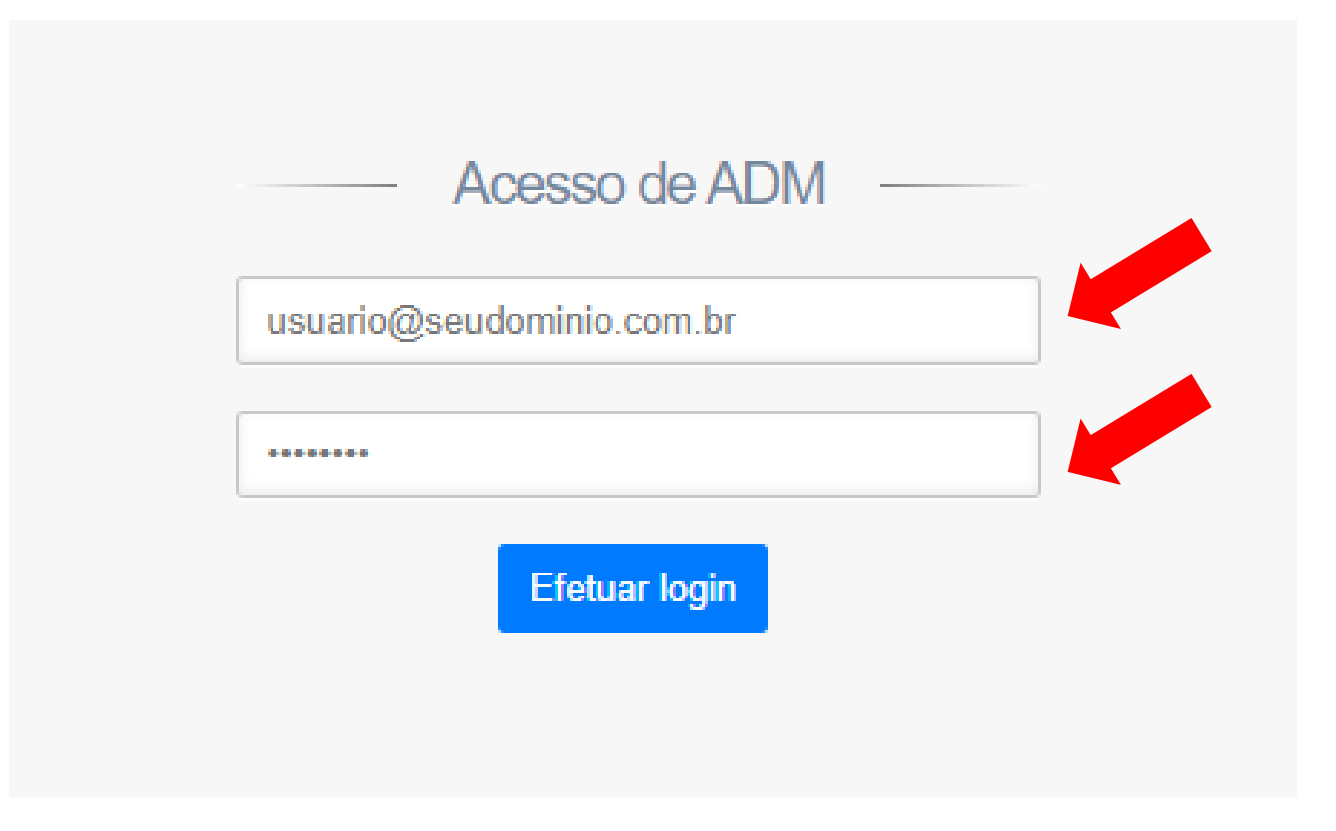

• Após o login, você verá esta tela

Lista de projetos ativos

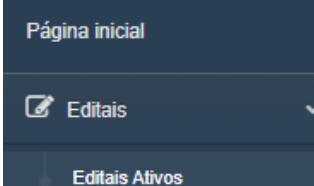

| Show | 10 | ✓ entries                               |                 |                    |        | Sea                              | rch: |
|------|----|-----------------------------------------|-----------------|--------------------|--------|----------------------------------|------|
| Cód  | ↓≞ | Título<br>↓î                            | Tipo<br>↓î      | Data Criação<br>↓↑ | Status | Projetos a<br>serem<br>avaliados | Ação |
| 3    |    | LEI ALDIR BLANC - #RETOMADACULTURALRJ   | Pessoa Jurídica | 18/09/2020         | Ativo  | 0                                | =    |
| 4    |    | LEI ALDIR BLANC - #FOMENTAFESTIVALRJ    | Pessoa Jurídica | 22/09/2020         | Ativo  | 0                                | =    |
| 5    |    | LEI ALDIR BLANC - #JUNTOSPELOCIRCORJ    | Pessoa Jurídica | 22/09/2020         | Ativo  | 0                                | =    |
| 6    |    | LEI ALDIR BLANC - #CULTURAVIVARJ        | Pessoa Jurídica | 22/09/2020         | Ativo  | 0                                | =    |
| 7    |    | LEI ALDIR BLANC - #PASSAPORTECULTURALRJ | Pessoa Jurídica | 22/09/2020         | Ativo  | 0                                | =    |
| 8    |    | LEI ALDIR BLANC - #CULTURAPRESENTERJ    | Pessoa Física   | 22/09/2020         | Ativo  | 3                                | =    |

### Lista de Editais

• Aqui você verá uma lista dos editais ativos e a quantidade de projetos a serem avaliados por você, para cada edital.

| Cód.<br>↓≟ | Título                                  | Tipo<br>J†      | Data Criação | Status<br>↓↑ | Projetos a<br>serem<br>avaliados | Ação |
|------------|-----------------------------------------|-----------------|--------------|--------------|----------------------------------|------|
| 3          | LEI ALDIR BLANC - #RETOMADACULTURALRJ   | Pessoa Jurídica | 18/09/2020   | Ativo        | 0                                | =    |
| 4          | LEI ALDIR BLANC - #FOMENTAFESTIVALRJ    | Pessoa Jurídica | 22/09/2020   | Ativo        | 0                                | =    |
| 5          | LEI ALDIR BLANC - #JUNTOSPELOCIRCORJ    | Pessoa Jurídica | 22/09/2020   | Ativo        | 0                                | =    |
| 6          | LEI ALDIR BLANC - #CULTURAVIVARJ        | Pessoa Jurídica | 22/09/2020   | Ativo        | 0                                | =    |
| 7          | LEI ALDIR BLANC - #PASSAPORTECULTURALRJ | Pessoa Jurídica | 22/09/2020   | Ativo        | 0                                | =    |
| 8          | LEI ALDIR BLANC - #CULTURAPRESENTERJ    | Pessoa Física   | 22/09/2020   | Ativo        | 3                                | =    |

#### Acesse os projetos

 Clique no ícone azul ao lado do edital que deseja visualizar

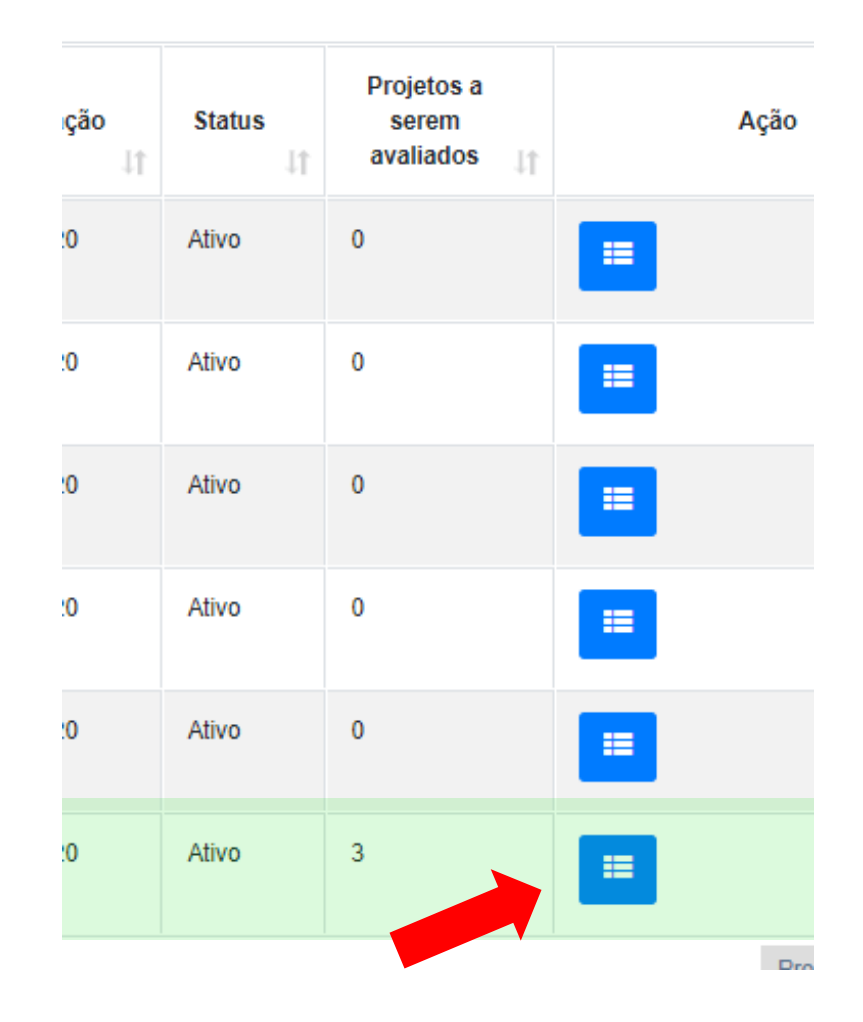

### Lista de projetos

 Na tela seguinte você verá a lista de projetos que foram delegados a você. Clique no botão "Avaliar" para iniciar o processo de avaliação do projeto.

Obs: Caso o botão não esteja vermelho para você entre em contato com o suporte helpdesk@cultura.rj.gov.br

| Lista de projetos por fase de avaliação |                             |                |                                                |                                      |              |              |         |      |  |
|-----------------------------------------|-----------------------------|----------------|------------------------------------------------|--------------------------------------|--------------|--------------|---------|------|--|
| Avaliação Técnica                       |                             |                |                                                |                                      |              |              |         |      |  |
| Show 10 - entries                       |                             |                |                                                |                                      |              |              |         |      |  |
|                                         | <b>#</b> 11                 | Titulo projeto | Proponente                                     | Oportunidade UT                      | Delegado a 👘 | Submetido em | Ações   | 11   |  |
| 4                                       | 497                         | Pedro          | Pedro                                          | LEI ALDIR BLANC - #FOMENTAFESTIVALRJ | Julia cabral | 02/10/2020   | Avaliar |      |  |
|                                         | 504                         | cantoria       | Elisa e Marcos Vinicius Comercio de Bebidas ME | LEI ALDIR BLANC - #FOMENTAFESTIVALRJ | Julia cabral | 06/10/2020   | Avaliar |      |  |
| Sh                                      | Showing 1 to 2 of 2 entries |                |                                                |                                      |              |              |         | Next |  |

## Impedimento de avaliação

 Caso você esteja impedido de realizar esta avaliação, clique no link vermelho no canto esquerdo superior da tela.

| _                             |                   |                           |
|-------------------------------|-------------------|---------------------------|
| Movimen<br>Desejo abrir mão d | ntações do projet | O LEI ALDIR BLANC - #FOME |
| Dados do p                    | roponente         |                           |
| Código do<br>Projeto:         | 497               | Telefone:                 |
| Nome do<br>Projeto:           | Celular:<br>CEP:  |                           |
| Nome do                       | Pedro             | Enderson                  |

### Impedimento de avaliação

 Informe os motivos de seu impedimento e clique no botão "Salvar e desistir". O projeto será enviado automaticamente a outro avaliador de forma aleatória.

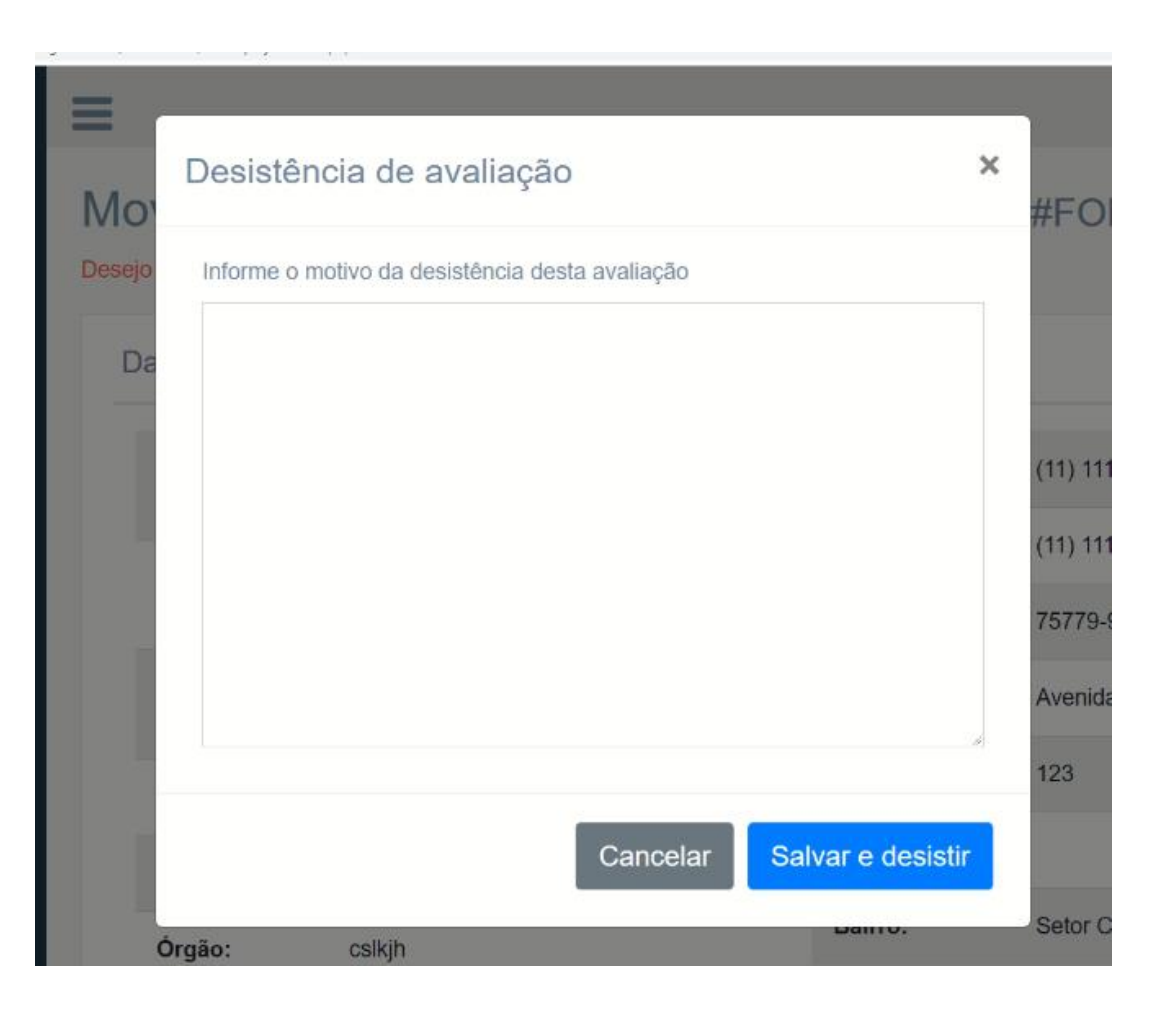

# Informações do projeto

- Aqui você terá acesso a todas as informações do projeto, avalie com cuidado os textos inseridos.
- Não deixe de conferir todos os critérios de avaliação que constam no edital.

| =                      |                        |                    | Julia cabral ( ID:654654654 ) Menu |
|------------------------|------------------------|--------------------|------------------------------------|
| lovimentaç             | ções do projeto LEI A  | ALDIR BLANC - #FON | /IENTAFESTIVALRJ                   |
| sejo abrir mão da aval | iação deste projeto    |                    |                                    |
| Dados do propo         | nente                  |                    |                                    |
| Código do<br>Projeto:  | 497                    | Telefone:          | (11) 11111-1111                    |
| Nome do                | Pedro                  | Celular:           | (11) 11111-1111                    |
| Projeto:               | Dadra                  | CEP:               | 75779-970                          |
| proponente:            | Pedro                  | Endereço:          | Avenida Belchior de Godoy 281      |
| CPF/CNPJ:              | 03.428.803/0001-30     | Número:            | 123                                |
| RG:                    | 123                    | Complemento:       |                                    |
| Órgão:                 | cslkjh                 | Bairro:            | Setor Central                      |
| Email:                 | xxx@cultura.rj.gov.br  | Municipio:         | Aperibé                            |
| Email<br>alternativo:  | xxx@culltura.rj gov.br | UF:                | GO                                 |

Assessoria d

### Realizando a avaliação

- Role a página até o fim para ver todas as informações da proposta.
- De acordo com o edital selecionado os critérios de avaliação mudam. Selecione a nota no campo apropriado.

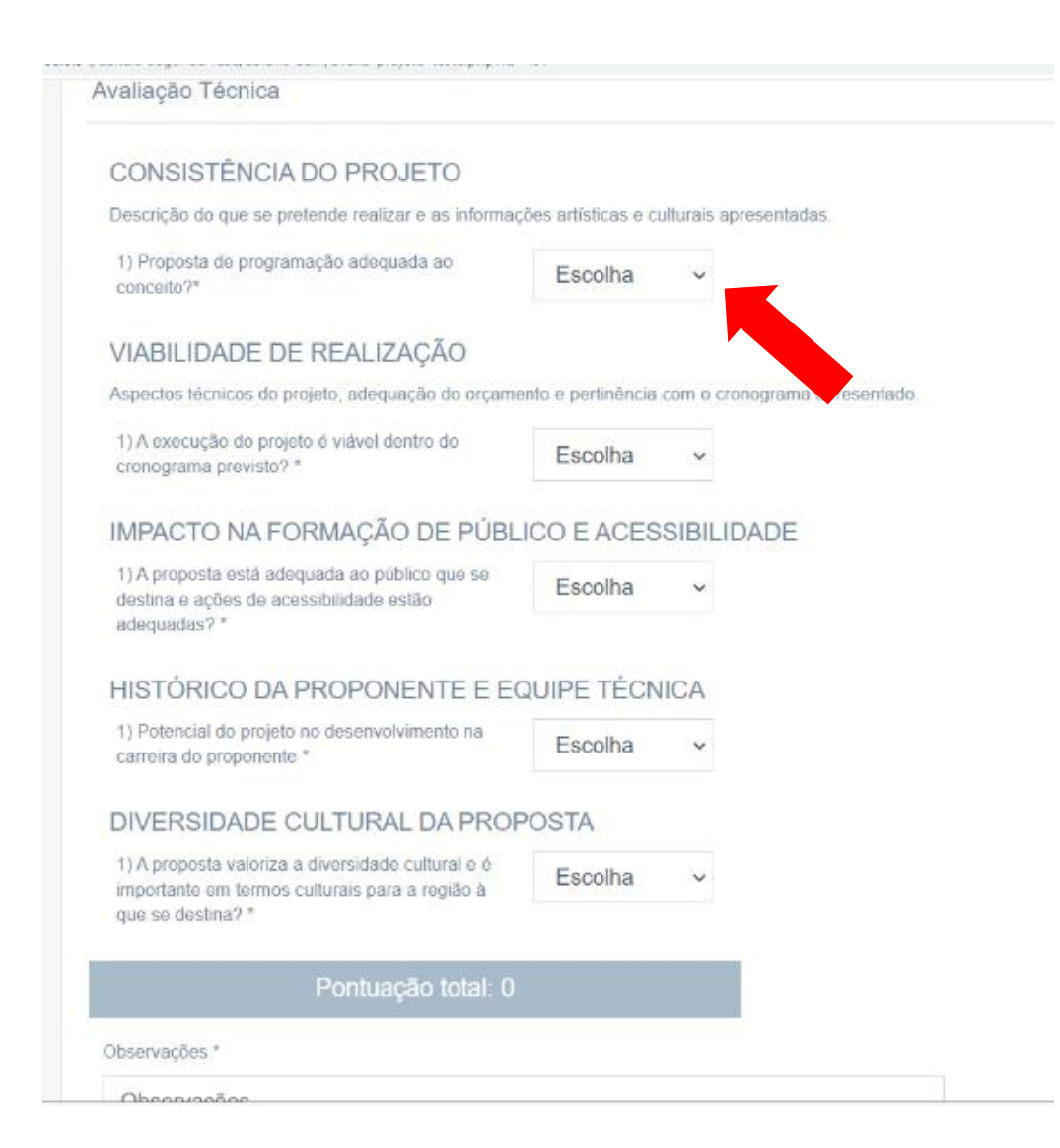

#### Aplicando a nota

 Escolha a nota de todos os critérios, insira suas considerações no campo de observações, marque a caixa "Salvar" e por fim clique no botão "Finalizar".

| <ol> <li>A execução do projeto é viável dentro do<br/>cronograma previsto? *</li> </ol>                                                                                                    | Escolha                                                                                                    | ~ |
|----------------------------------------------------------------------------------------------------|----------------------------------------------------------------------------------------------------|---|
| IMPACTO NA FORMAÇÃO DE PÚBLIO<br>1) A proposta está adequada ao público que se<br>destina e ações de acessibilidade estão<br>adequadas? *<br>HISTÓRICO DA PROPONENTE E EQ<br>1) Potencial do projeto no desenvolvimento na<br>carreira do proponente *<br>DIVERSIDADE CULTURAL DA PROPO<br>1) A proposta valoriza a diversidade cultural e é<br>importante em termos culturais para a região à<br>que se destina? * | Escolha<br>0.00<br>0.50<br>1.00<br>1.50<br>2.00<br>2.50<br>3.00<br>3.50<br>4.00<br>4.50<br>5.00<br>5.50<br>6.00<br>6.50<br>7.00<br>7.50<br>0.55<br>0.00<br>0.50<br>0.5 |   |
| Pontuação total: 0                                                                                                    | 8.00<br>8.50<br>9.00                                                                                                    |   |
| Dbservações *                                                                                                    |                                                                                                    |   |
| Observações                                                                                                    |                                                                                                    |   |
| O Salvar<br>Finalizar                                                                                                    |                                                                                                    |   |

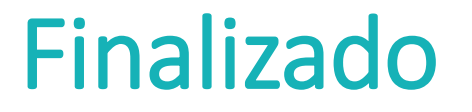

• Pronto, sua avaliação foi salva com sucesso.

segunua-rase/abrano-aum/avaira-projeto-teste.pripriu=457

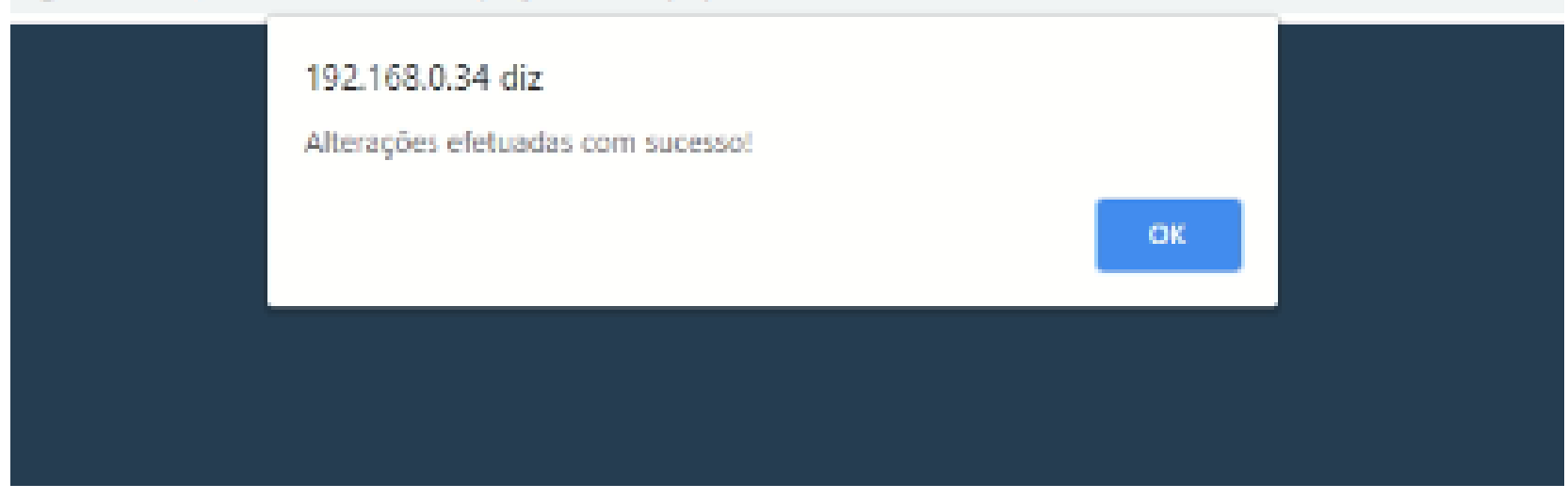

#### Reinicie o processo

Após finalizar a avaliação, você será redirecionado para a tela inicial. Reinicie o processo caso ainda tenham projetos a serem avaliados.

| Show 10    | Show 10 v entries Search:               |                 |                    |        |                                     |      |  |
|------------|-----------------------------------------|-----------------|--------------------|--------|-------------------------------------|------|--|
| Cód.<br>↓≟ | Título                                  | Tipo<br>↓↑      | Data Criação<br>↓↑ | Status | Projetos a<br>serem<br>avaliados Iî | Ação |  |
| 3          | LEI ALDIR BLANC - #RETOMADACULTURALRJ   | Pessoa Jurídica | 18/09/2020         | Ativo  | 0                                   | =    |  |
| 4          | LEI ALDIR BLANC - #FOMENTAFESTIVALRJ    | Pessoa Jurídica | 22/09/2020         | Ativo  | 0                                   | =    |  |
| 5          | LEI ALDIR BLANC - #JUNTOSPELOCIRCORJ    | Pessoa Jurídica | 22/09/2020         | Ativo  | 0                                   | =    |  |
| 6          | LEI ALDIR BLANC - #CULTURAVIVARJ        | Pessoa Jurídica | 22/09/2020         | Ativo  | 0                                   | E    |  |
| 7          | LEI ALDIR BLANC - #PASSAPORTECULTURALRJ | Pessoa Jurídica | 22/09/2020         | Ativo  | 0                                   | =    |  |
| 8          | LEI ALDIR BLANC - #CULTURAPRESENTERJ    | Pessoa Física   | 22/09/2020         | Ativo  | 3                                   | E    |  |

Showing 1 to 6 of 6 entries

Lista de projetos ativos

# Dúvidas ou problemas?

helpdesk@cultura.rj.gov.br

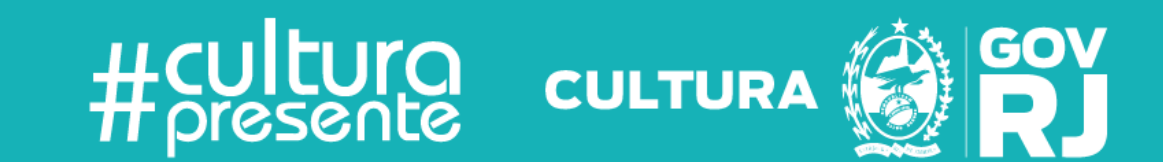